שלום רב,

להלן הנחיות להתקנת TS 10.0 במקרה של תקלה:

את סעיפים 1-7 אנו ממליצים ברצף ולאחר מכן לנסות לבצע התקנה חוזרת של המערכת.

את סעיף 8 יש לבצע רק במידה ולמרות ביצוע סעיפים 1-7 התקלה ממשיכה.

את כל ההנחיות המתוארות בתמונות יש לקרוא מימין לשמאל.

 הסרת ההתקנה הקיימת - יש ללחוץ דאבל קליק על קובץ ההתקנה שהורד מהאתר. לאחר פתיחת הקובץ, באופן דומה להתקנה, תוכלו לבצע את ההסרה באופן הבא.

| 🛃 TradeStation Setup Wizard — 🗆 🗙                                                                                             |                                                                                                    |                                                                                                    |                                                                                               |
|----------------------------------------------------------------------------------------------------|----------------------------------------------------------------------------------------------------|----------------------------------------------------------------------------------------------------|-----------------------------------------------------------------------------------------------|
| TradeStation                                                                                                    |                                                                                                    |                                                                                                    |                                                                                               |
| y needestation                                                                                                    | בקרת חשבון משתמש                                                                                                    | × 🗆 –                                                                                                    | ניחול הורדות                                                                                  |
| TradeStation Change Selection                                                                                                 | האם כרצונר לאפשר לאפליהציה זו לכצע                                                                                                    | <b>2</b> ~                                                                                                    | תוף תצוגה כלי אפליקציות                                                                       |
| Select the operation you wish to perform.                                                                                     | שינויים במכשיר שלך?                                                                                                    | חיפוש בתיקיית הורדות 🔎 🧿 🗸                                                                                                    | > מחשבזה > הורדות                                                                             |
| O Repair Repairs errors in the most recent installation by fixing missing and compatifies, short touls, and registry entries. | TradeStation 🍞                                                                                                    | <ul> <li> </li> <li> </li> <li> </li> <li> </li> <li> </li> <li> </li> <li> </li> <li> <li> <li> <li> </li> <li> <li> <li> <li> </li> <li> <li> <li> <li> <li> <li> <li> <li> </li> <li> <li> </li> <li> </li> <li> <li> <li> </li> <li> </li> <li> <li> <li></li></li></li></li></li></li></li></li></li></li></li></li></li></li></li></li></li></li></li></ul> | מאריך שיניי<br>12/03/2021 16:04                                                               |
| Remove Remove TradeStation from your computer.                                                                                | מפרסם מאומת: TradeStation Technologies<br>מקור הקובץ: הורד מהאינטרנט                                                                                                    | קובץ 3,692 KB JPG<br>קובץ 3,062 KB JPG<br>קובץ 3,062 KB IPG                                                                                                    | 01/03/2021 22:01                                                                              |
| < Back Next > Cancel                                                                                                    | הצג פרטים נוספים                                                                                                    | אר אר אר אר אר אר גער גער גער גער גער גער גער גער גער גע                                                                                                    | 01/03/2021 18:46<br>01/03/2021 18:46                                                          |
|                                                                                                    | כן לא                                                                                                    | 21 KB Microsoft Edge P<br>21 KB Microsoft Edge P<br>43 KB IPG V102                                                                                                    | 01/03/2021 00:01<br>11/02/2021 10:05<br>23/01/2021 14:- <mark>דאבל קליק על קובץ ההתקנה</mark> |
|                                                                                                    | TradeStation Setup Wizard                                                                                                    | קיין בא<br>תיקיית קבצים                                                                                                    | מס 27/05/2021 09:52                                                                           |
|                                                                                                    | 🍞 TradeStation                                                                                                    | 6,733 KB Microsoft Edge P<br>98,195 KB Microsoft Edge P<br>96 VP Microsoft Edge P                                                                                                    | 13/11/2020 15:53                                                                              |
|                                                                                                    | Change                                                                                                    | 90 KB Microsoft Edge P<br>191,524 KB יישום                                                                                                    | 30/09/2020 20:35 TradeStation Setup.exe %                                                     |
|                                                                                                    | We can be a storedly recommended that you east all programs before running this<br>Setup profiles. In addition, be aure not to run any their vessions of haddSalkon until<br>the Setup is obtained. The setup is the setup of the setup of the setup | ۲<br>۳<br>۳<br>۲<br>۲<br>۲<br>۲<br>۲<br>۲<br>۲<br>۲<br>۲<br>۲<br>۲<br>۲<br>۲<br>۲<br>۲<br>۲<br>۲                                                                                                    | אר אין איז איז איז איז איז איז איז איז איז איז                                                |
|                                                                                                    | < Back Next > Cancel                                                                                                    |                                                                                                    |                                                                                               |

2. יש לוודא שמערכת ווינדוס הינה באנגלית (כלומר אין תיקיית מסמכים, יש תיקיית DOCUMENTS).

| שפה                                                                                                    | א המרות →<br>הא בית            |                                                |                                                                  |                                                        |                                                 |                                                                                |
|----------------------------------------------------------------------------------------------------|--------------------------------|------------------------------------------------|------------------------------------------------------------------|--------------------------------------------------------|-------------------------------------------------|--------------------------------------------------------------------------------|
| ענית אזור 😫 תצוגת windows אפליקציות תבנית אזור                                                                                                    | חפש הגדרה <i>ב</i><br>זמן ושפה | × □ -                                          | 0                                                                |                                                        | דרת                                             | a                                                                              |
| עברית <b>ואתרי אינטרנט</b> עברית<br>עברית<br>נידית נוריית                                                                                                    | תאריך ושעה 🗟                   | Windows Update<br>בדיקה אחרונה: לפני 2<br>שעות | OneDrive<br>دەל                                                  | חשבון מקומי<br>כביסה                                   | 8                                               | ייי) (Windows) איין איין איין (Windows) איין איין איין איין איין איין איין איי |
| <b>מקלות דינור</b><br>עברית אנכלית (ארצות<br>הברית)                                                                                                    | אש אוור<br>א שפה ג             |                                                | R                                                                | אפש הגדרה                                              |                                                 | איר • 🥳 איר • • 🛃 🚮 אייר                                                       |
| שפת התצוגה של Windows<br>עברת                                                                                                    | דיכור 🔱                        | רשת ואינטרנט<br>VPN, מעב טיסה, VPFi            | סלפון קער את ה- Android או את ה-                                 | מכשירים מכשירים נוגענבר (uccort                        | מערכת<br>תצוגה, צליל, הותנות, צריכת             | <ul> <li>הגורות</li> <li>מרטים וכלוזיה</li> </ul>                              |
| English (United States)                                                                                                    |                                | זמן ושפה 🚱                                     | שלך אליים אומיינין שליים אומיים אומיים אומיים אומיים אומיים ער Q | אפליקציות                                              | <sup>חשמל</sup> השמל                            | Clessic IE Settings 💮<br>חישיב מארח של חוויית מעספת<br>Windows 🖬               |
| שיפור כדועד פורכ<br>אפליקציות ואתרי אינטרנט יופיעו בשפה הראשונה שבה הם תומכים<br>ברשימה.                                                                                                    |                                | דימה, אזה, תאריך 🗛                             | החשבונות שלך, דואר אלקטרוני,<br>סינכרון, עבודה, משפחה            | הסר התקנה, בריחת מחדל,<br>תכונות אופציונליות           | רקע, מסך געילה, צבעים 🗲                         | ית מעבון ד<br>דואר <                                                           |
| + הוסף שפה<br>אנצו עברית אנצו פי                                                                                                    |                                | פרטיות<br>סיקום, מצלמר, מיקרופון               | חיפוש<br>חפט את הקבנים שלי, הרשאות                               | נוחות גישה<br>קורא טקסטים, וכוכית מגדלת,<br>חדות גבוהה | משחקים<br>לרכו, מצב Xbox Game Bar, לרכו<br>משחק | <ul> <li>Greave הוסיכות Greave</li> <li>Windows אנכותר Windows</li> </ul>      |
| א גגגלית (ארצות הברית) אייגע ביית ארצות ארצות א |                                |                                                |                                                                  |                                                        | עדכון ואבטחה 💭 איז איז ארטואר 💭 Windows Update  | נל התוכנית<br>[אפש בתוכנית ובקבונים ¢ כבו                                      |
|                                                                                                    |                                |                                                | Mindaux markares ha                                              | unun unu Missiana mun                                  |                                                 | רקלד כאן כדי לחפש 🔎 💶                                                          |

## 3. יש להסיר את ONEDRIVE של מיקרוסופט.

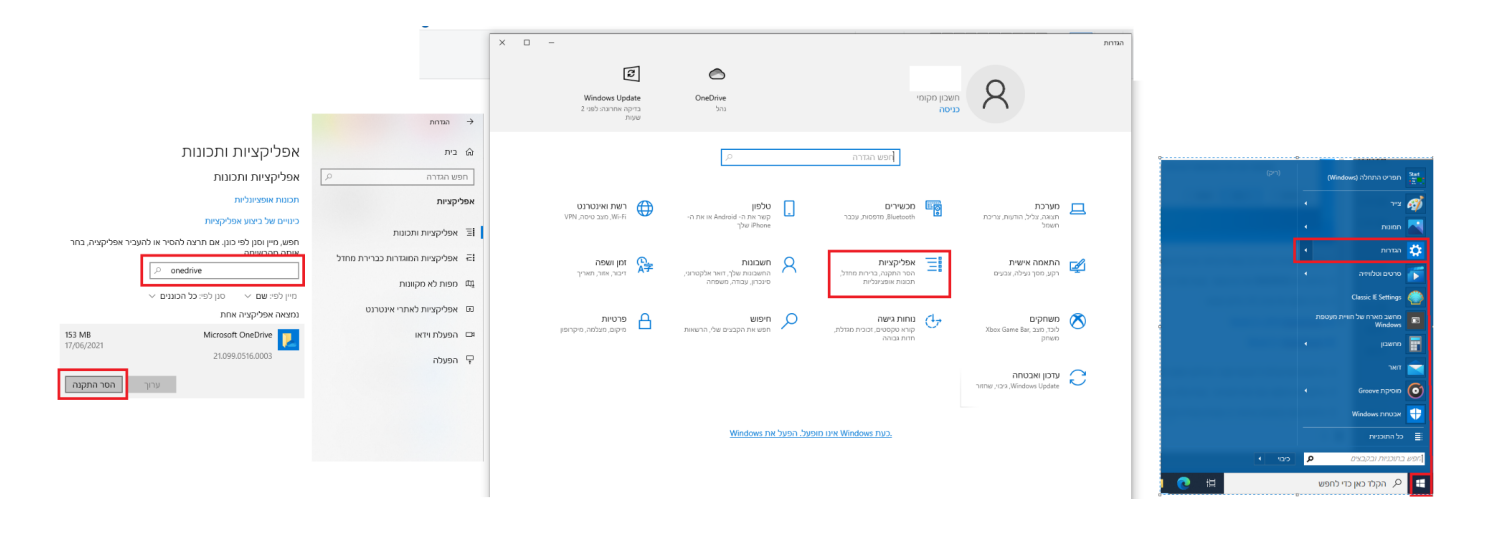

4. התקנה של כל עדכוני WINDOWS.

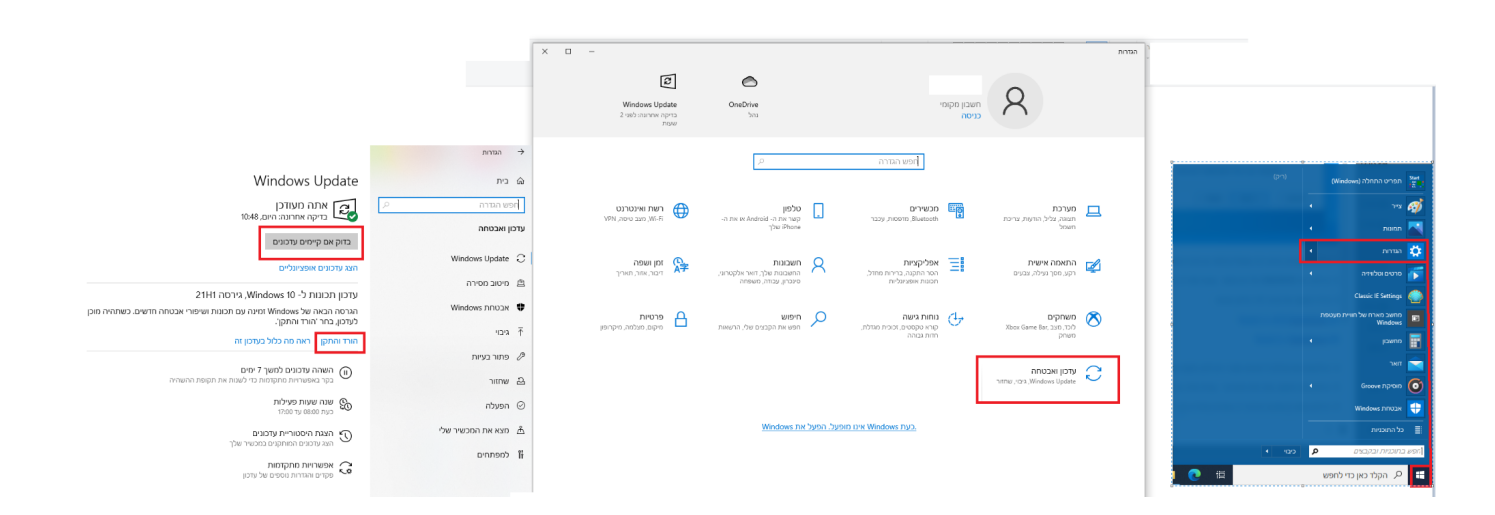

## 5. הורדה והתקנה של עדכוני C++ בלינק הבא:

Visual C++ Redistributal

| Microsoft Support Microsoft 365 Office Windows Surface Xbox Deals Buy Microsoft 365                                                                                                    |
|----------------------------------------------------------------------------------------------------|
| Products $\sim$ Devices $\sim$ What's new Account & billing Templates More support $\sim$                                                                                                    |
| The latest supported Visual C++         downloads         Visual Studio 2010, Visual Studio 2012, Visual Studio 2013, Visual Studio 2015, More         Notice         Some of the downloads that are mentioned in this article are currently available on My.VisualStudio.com. Make sure to log in by using a Visual Studio Subscription account so that you can access the download links.         If you are asked for credentials, use your existing Visual Studio subscription account or create a            |
| Summary         This article lists the download links for the latest versions of Microsoft Visual C++.         Visual Studio 2015, 2017 and 2019         Download the Microsoft Visual C++ Redistributable for Visual Studio 2015, 2017 and 2019. The following updates are the latest supported Visual C++ redistributable packages for Visual Studio 2015, 2017 and 2019. Included is a baseline version of the Universal C Runtime see MSDN for details.         Windows א א א א א א א א א א א א א א א א א א א |

6. יש להשהות את פעילות כל תוכנות האנטי וירוס לזמן התקנת המערכת - לאחר מכן ניתן להפעיל אותן מחדש - אין תמונה, כל אחד והמחשב שלו. 7. יש לבצע את ההתקנה בתור אדמיניסטרטור - בעזרת קליק ימני ולחיצה על הפעל כמנהל מערכת/OPEN AS ADMINISTRATOR.

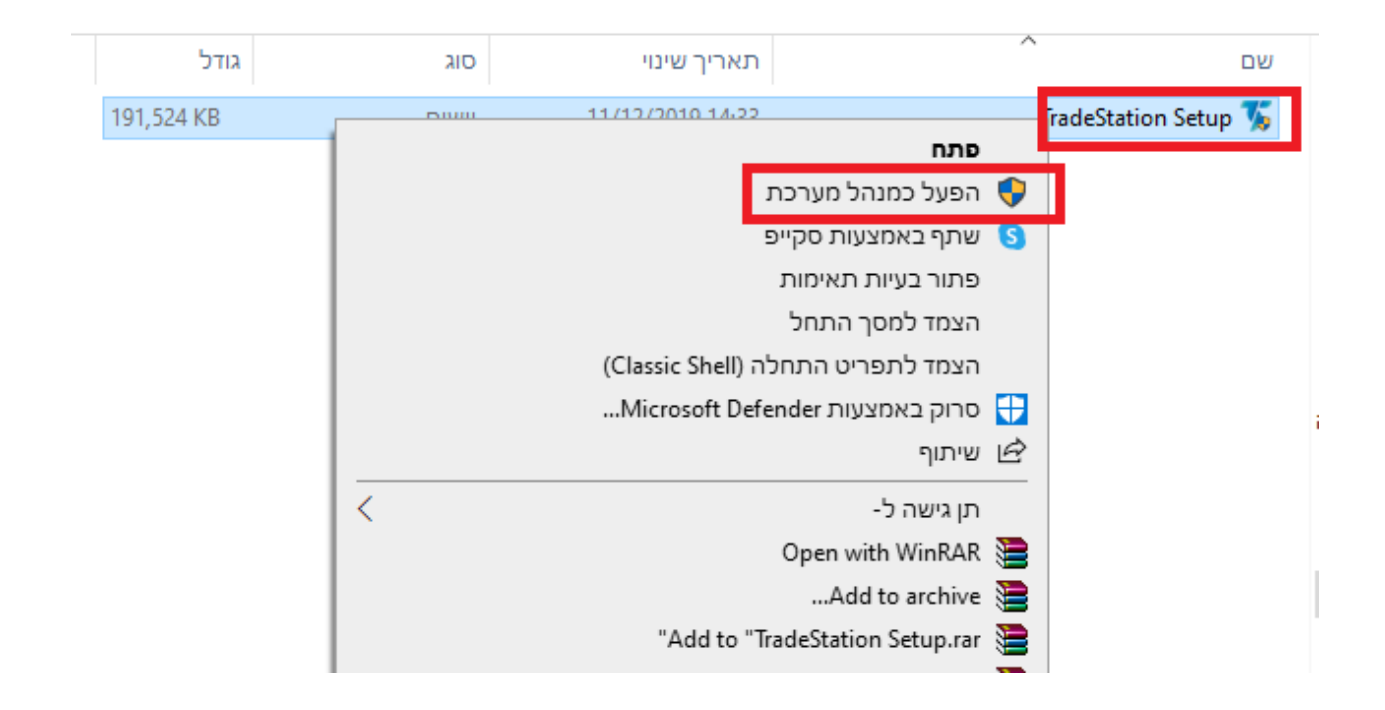

8. במידה וכל הצעדים שלעיל נעשו ולא הועילו יש לפתוח סביבת ווינדוס חדשה ולהתקין עליה את המערכת. חשוב לציין, התהליך פשוט ולא כולל תשלום או רישום משום סוג. בלינק שלהלן יש סרטון הדרכה על אופן פתיחת משתמש חדש של ווינדוס. <u>https://www.youtube.com/watch?v=UFGsfG5xodQ</u>

במידה וכלל הצעדים לא מועילים ועדיין יש שגיאה בהתקנה, אנא צלם/י את מסך של ההודעה המתקבלת ושלח/י אלינו.